## PTI minimal d'un résident hébergé

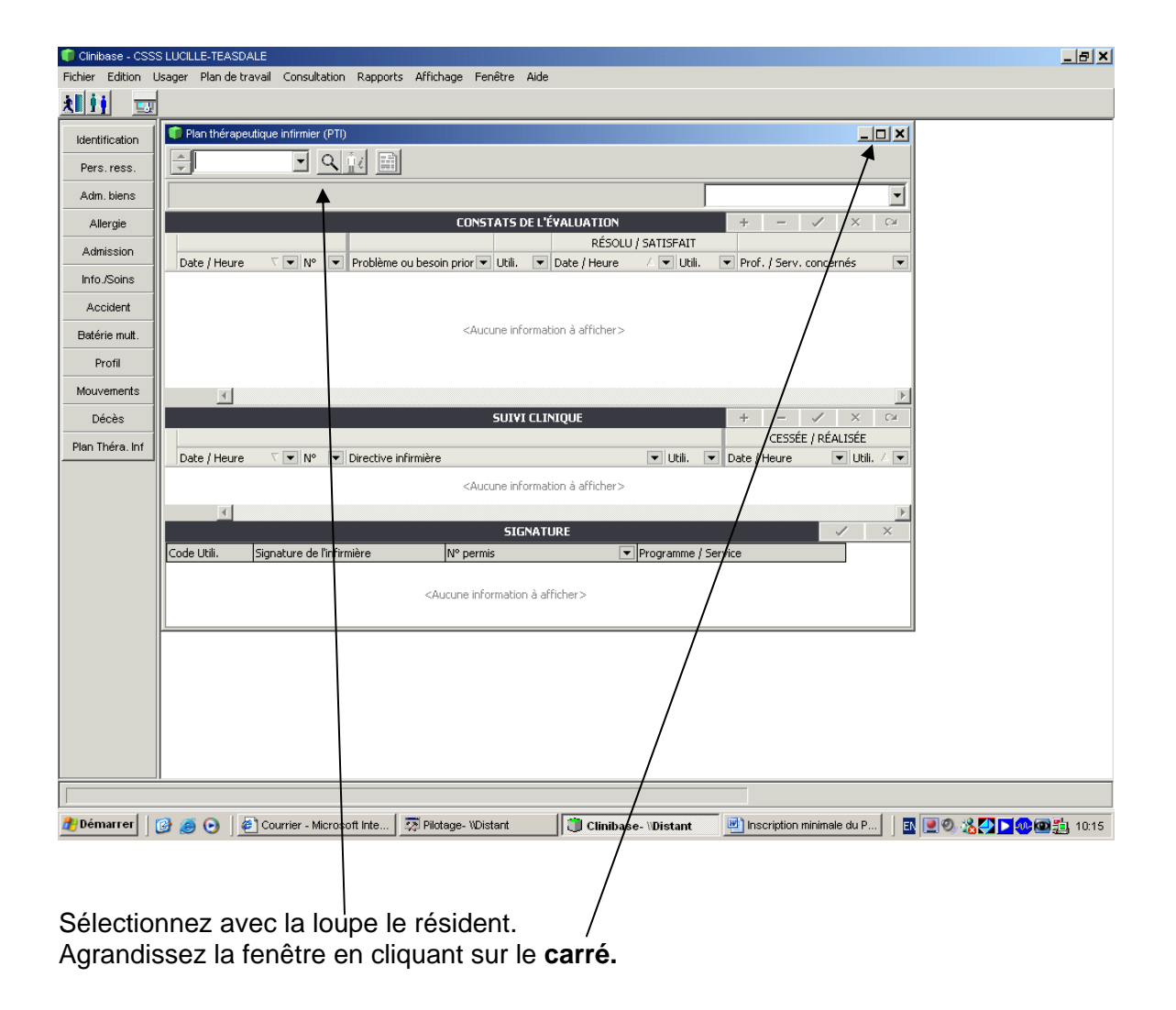

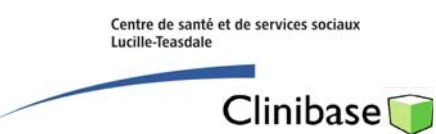

| Clinibase - CSS | S LUCILLE-TEASDALE - [Plan thérape<br>n Usager Plan de travail Consul | utique intirmier (PTD)<br>ation Rapports Affichage Fenêtre                                                | Aide                    |                  |                 |                  | X           |
|-----------------|-----------------------------------------------------------------------|----------------------------------------------------------------------------------------------------|-------------------------|------------------|-----------------|------------------|-------------|
| 21 ij 💷         |                                                                       |                                                                                                    |                         |                  |                 |                  |             |
| Identification  | €F0025 • Q                                                            |                                                                                                    |                         |                  |                 |                  |             |
| Pers. ress.     | Groulx, Lionel - 83 ans<br>(Méd. famille)                             |                                                                                                    |                         |                  | <admis></admis> | 99 Formation2 F  | 209-A 💌     |
| Adm. biens      |                                                                       |                                                                                                    | CONSTATS DE L'ÉVALUAT   | ION              |                 | + - •            | × CM        |
| Allergie        | Date (Heure                                                           | Problème qui besoin prioritaire                                                                           |                         | RÉSOLI           | J / SATISFAIT   | Prof. / Serv. co | ncernés 💌   |
| Admission       | * 2008/12/03 11:16 	 1                                                |                                                                                                    | •                       |                  | •               |                  | •           |
| Info./Soins     | <b>↑</b>                                                              |                                                                                                    | 1                       |                  |                 |                  |             |
| Accident        | Sélectio                                                              | n                                                                                                    |                         |                  | ×               |                  |             |
| Batérie mult.   | Туре                                                                  |                                                                                                    | /                       |                  |                 |                  |             |
| Profil          | <u>.</u>                                                              |                                                                                                    |                         |                  |                 |                  | Þ           |
| Mouvements      | Code                                                                  | <ul> <li>Description</li> </ul>                                                                           |                         |                  |                 | +                | / × 🗠       |
| Décès           | Date / Heure                                                          | rpe : Constat                                                                                             | /                       |                  | tili.           | Date / Heure     | Utili. / 💌  |
| Plan Théra. Inf |                                                                       | pe : Diagnostic                                                                                           |                         |                  |                 |                  |             |
|                 |                                                                       |                                                                                                    | /                       |                  |                 |                  |             |
|                 |                                                                       | rpe : Phoblemes                                                                                           | /                       |                  | - 1/            |                  |             |
|                 |                                                                       | $\backslash$ /                                                                                            |                         |                  |                 |                  |             |
|                 |                                                                       | $\backslash$ /                                                                                            |                         |                  |                 |                  |             |
|                 |                                                                       | $\setminus$ /                                                                                             |                         |                  |                 |                  |             |
|                 |                                                                       |                                                                                                    |                         | Sélectionner 000 | ular            |                  |             |
|                 |                                                                       | Y                                                                                                    |                         |                  |                 |                  | 1           |
|                 |                                                                       |                                                                                                    | SIGNATURE               |                  |                 |                  | ✓ ×         |
|                 | Code Utili. Signature de l'infir                                      | nière N <sup>y</sup> permis                                                                               | ▼ Programme /           | Service          |                 |                  | n ten 4     |
|                 |                                                                       | <aucune al<="" information="" th="" à=""><th>ficher&gt;</th><th></th><th></th><th></th><th></th></aucune> | ficher>                 |                  |                 |                  |             |
|                 |                                                                       | /                                                                                                    |                         |                  |                 |                  |             |
|                 |                                                                       |                                                                                                    |                         |                  |                 |                  |             |
| 2 Démarrer      | 🚱 🥌 💽 🛛 🖉 MetaFrame Pres                                              | entation                                                                                                  | W 📋 Clinibase- \\Distan | ıt               |                 | E 200 %          | 200 🖾 11:18 |
|                 |                                                                       |                                                                                                    |                         |                  |                 |                  |             |
|                 |                                                                       |                                                                                                    |                         |                  |                 |                  |             |
|                 |                                                                       |                                                                                                    |                         | ur incerire u    | n               | stat             |             |
|                 |                                                                       |                                                                                                    | $r_{z}$ sur le $r$ pu   |                  |                 | διαί             |             |
| 1               |                                                                       |                                                                                                    |                         |                  |                 |                  |             |
| inscrive        | z la date du joju                                                     | •                                                                                                    |                         |                  |                 |                  |             |
|                 | /                                                                     |                                                                                                    |                         |                  |                 |                  |             |

## Inscription du constat (raison de l'hébergement).

Cliquez sur le **triangle** et sur le **+ du Type : constat** pour sélectionner un constat correspondant à la raison de son hébergement. Il peut s'agir de la raison de son admission si son état n'a pas évolué ou de la raison actuelle de son hébergement s'il y a eu un changement significatif de son état général. (ex. admis pour une perte d'autonomie reliée à une MPOC, mais qui a fait par la suite un ACV sévère qui a changé de façon significative son profil clinique).

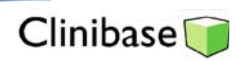

| 🚺 Clinibase - CSS | S LUCILLE-TEASDALE - [Plan                | thérape     | utique infirmie | er (PTI)]                                                                                                    |          |            |              |        |           |            |           |          |             |                                                                                                    |          |                  |          |         |             | - 8 ×     |
|-------------------|-------------------------------------------|-------------|-----------------|----------------------------------------------------------------------------------------------------|----------|------------|--------------|--------|-----------|------------|-----------|----------|-------------|----------------------------------------------------------------------------------------------------|----------|------------------|----------|---------|-------------|-----------|
| Fichier Editio    | n Usager Plan de travail                  | Consult     | ation Rappo     | orts Aff                                                                                                    | ffichag  | je Feni    | lêtre Aide   | le     |           |            |           |          |             |                                                                                                    |          |                  |          |         |             | - 8 ×     |
| <u>XIII 📼</u>     |                                           |             |                 |                                                                                                    |          |            |              |        |           |            |           |          |             |                                                                                                    |          |                  |          |         |             |           |
| Identification    | F0025 ▼                                   | 9           | 1               |                                                                                                    |          |            |              |        |           |            |           |          |             |                                                                                                    |          |                  |          |         |             |           |
| Pers.ress.        | Groulx, Lionel - 83 ans<br>(Méd. famille) | 3           |                 |                                                                                                    |          |            |              |        |           |            |           |          |             | <adr< th=""><th>nis&gt;</th><th>99</th><th>Form</th><th>ation2</th><th>F209-A</th><th>-</th></adr<> | nis>     | 99               | Form     | ation2  | F209-A      | -         |
| Adm. biens        |                                           |             |                 |                                                                                                    |          |            | CC           | ONSTAT | TS DE L'I | ÉVALUAT    | TION      |          | 112         |                                                                                                    |          |                  | +        | -       | ✓ ×         | 2         |
| Allergie          |                                           |             |                 |                                                                                                    |          |            |              |        |           |            |           |          | RÉSO        | LU / SATI                                                                                           | ISFAIT   |                  |          |         |             |           |
| Admission         | Date / Heure                              | • •         | Problème ou     | i besoin p                                                                                                    | priorita | aire       |              |        |           | -          | Utili.    | ▼ Da     | ite / Heure | <u> </u>                                                                                            | ▼ Utili  | . I <del>.</del> | Prof.    | / Serv. | concernés   | •         |
|                   | * 2008/12/03 11:16 •                      | 1 -         |                 |                                                                                                    |          |            |              |        |           |            | •         |          |             |                                                                                                    |          |                  |          |         |             |           |
| into./Soins       |                                           |             |                 |                                                                                                    |          |            |              |        |           |            |           |          |             |                                                                                                    |          |                  |          |         |             |           |
| Accident          | 5                                         | Sélection   | ì               |                                                                                                    |          |            |              |        |           |            |           |          |             | ×                                                                                                   |          |                  |          |         |             |           |
| Batérie mult.     |                                           | Туре        |                 |                                                                                                    |          |            |              |        |           |            |           |          |             |                                                                                                    |          |                  |          |         |             |           |
| Profil            | 3                                         |             |                 | _                                                                                                    |          | _          |              |        | _         |            | _         | _        | _           |                                                                                                    |          |                  |          |         |             | Þ.        |
| Mouvements        |                                           | Code        | <b>v</b> D      | Descriptio                                                                                                    | ion      |            |              |        |           |            |           |          |             | -                                                                                                   |          |                  | +        | -       | 1 X         | CM        |
| Décès             |                                           |             | na i Constat    |                                                                                                    |          |            |              |        |           |            |           |          |             |                                                                                                    |          |                  |          | CESSÉE  | E / RÉALISÉ | E         |
| Disa Théna Iné    | Date / Heure 🗸 💌 -                        | 0003        | pe : Constat    | Déficience                                                                                                    | re intel | lectuelle  | e            |        |           |            |           |          |             |                                                                                                    | tili.    | •                | Date / H | leure   | <b>V</b>    | :ili. / 💌 |
| Plan mera. ini    |                                           | 0002        | D               | Déficience                                                                                                    | ce phys  | /sique     | 2            |        |           |            |           |          |             |                                                                                                    |          |                  |          |         |             |           |
|                   |                                           | 0005        | D               | Dépendar                                                                                                    | ance     |            |              |        |           |            |           |          |             |                                                                                                    |          |                  |          |         |             |           |
|                   | 1                                         | 0001        | P               | Perte d'au                                                                                                    | autono   | omie relié | ée à         |        |           |            |           |          |             |                                                                                                    |          |                  |          |         |             |           |
|                   | -                                         | 0006        | P               | Probleme                                                                                                    | e de sa  | anté mer   | ntale        |        |           |            |           |          |             | _                                                                                                   |          |                  |          |         |             |           |
|                   | -                                         | 0007        | P               | Problème                                                                                                    | e de sa  | anté phy   | ysique       |        |           |            |           |          |             | _                                                                                                   |          |                  |          |         |             |           |
|                   | -                                         | 0004        | 1               | frouble e                                                                                                    | envahi   | issant di  | u développ   | pement |           |            |           |          |             |                                                                                                    |          |                  |          |         |             |           |
|                   |                                           | 🛨 Ty        | pe : Diagnosti  | ic                                                                                                    |          |            |              |        |           |            |           |          |             |                                                                                                    |          |                  |          |         |             |           |
|                   |                                           |             |                 |                                                                                                    |          |            |              |        |           |            |           |          |             |                                                                                                    | -        |                  |          |         |             |           |
|                   |                                           |             |                 |                                                                                                    |          |            |              |        |           |            | Séle      | ectionne | er An       | nuler                                                                                               | f        |                  |          |         |             |           |
|                   |                                           |             |                 |                                                                                                    |          |            |              |        |           |            |           | •        |             |                                                                                                    | <u>1</u> |                  |          |         |             | F         |
|                   |                                           |             |                 |                                                                                                    |          |            |              |        | SIGNAT    | URE        |           |          | $\langle -$ |                                                                                                    |          |                  |          |         | 1           | ×         |
|                   | Code Utili. Signature d                   | de l'infirn | nière           | N                                                                                                    | l° pern  | mis        |              |        | ▼ Pro     | ogramme    | / Service | •        |             |                                                                                                    |          |                  |          |         | - 22        |           |
|                   |                                           |             |                 |                                                                                                    |          |            |              |        |           |            |           |          |             |                                                                                                    |          |                  |          |         |             |           |
|                   |                                           |             |                 | <aucu< th=""><th>une inf</th><th>formatio</th><th>on à affiche</th><th>ier&gt;</th><th></th><th></th><th></th><th></th><th>```</th><th><math>\backslash</math></th><th></th><th></th><th></th><th></th><th></th><th></th></aucu<> | une inf  | formatio   | on à affiche | ier>   |           |            |           |          | ```         | $\backslash$                                                                                        |          |                  |          |         |             |           |
|                   |                                           |             |                 |                                                                                                    |          |            |              |        |           |            |           |          |             | $\rightarrow$                                                                                       |          |                  |          |         |             |           |
|                   |                                           |             |                 |                                                                                                    |          |            |              |        |           |            |           |          |             |                                                                                                    | 、        |                  |          |         |             | -         |
| 🕂 Démarrer        | 🞯 🥌 💽 🛛 🖉 MetaFran                        | me Pres     | entation        | Doc:                                                                                                    | cument   | it1 - Micr | rosoft W     | . 📋 c  | Clinibas  | e- \\Dista | int       |          |             |                                                                                                    |          | EN               |          | 0       | 5000        | 11:18     |
|                   |                                           |             |                 |                                                                                                    |          |            |              |        |           |            |           |          |             |                                                                                                    |          | <b>`</b>         |          |         |             |           |
|                   |                                           |             |                 |                                                                                                    |          |            |              |        |           |            |           |          |             |                                                                                                    |          | $\mathbf{i}$     |          |         |             |           |

Sélectionnez un constat en cliquant sur le libellé voulu et sur le bouton Sélectionner

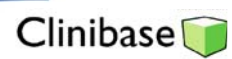

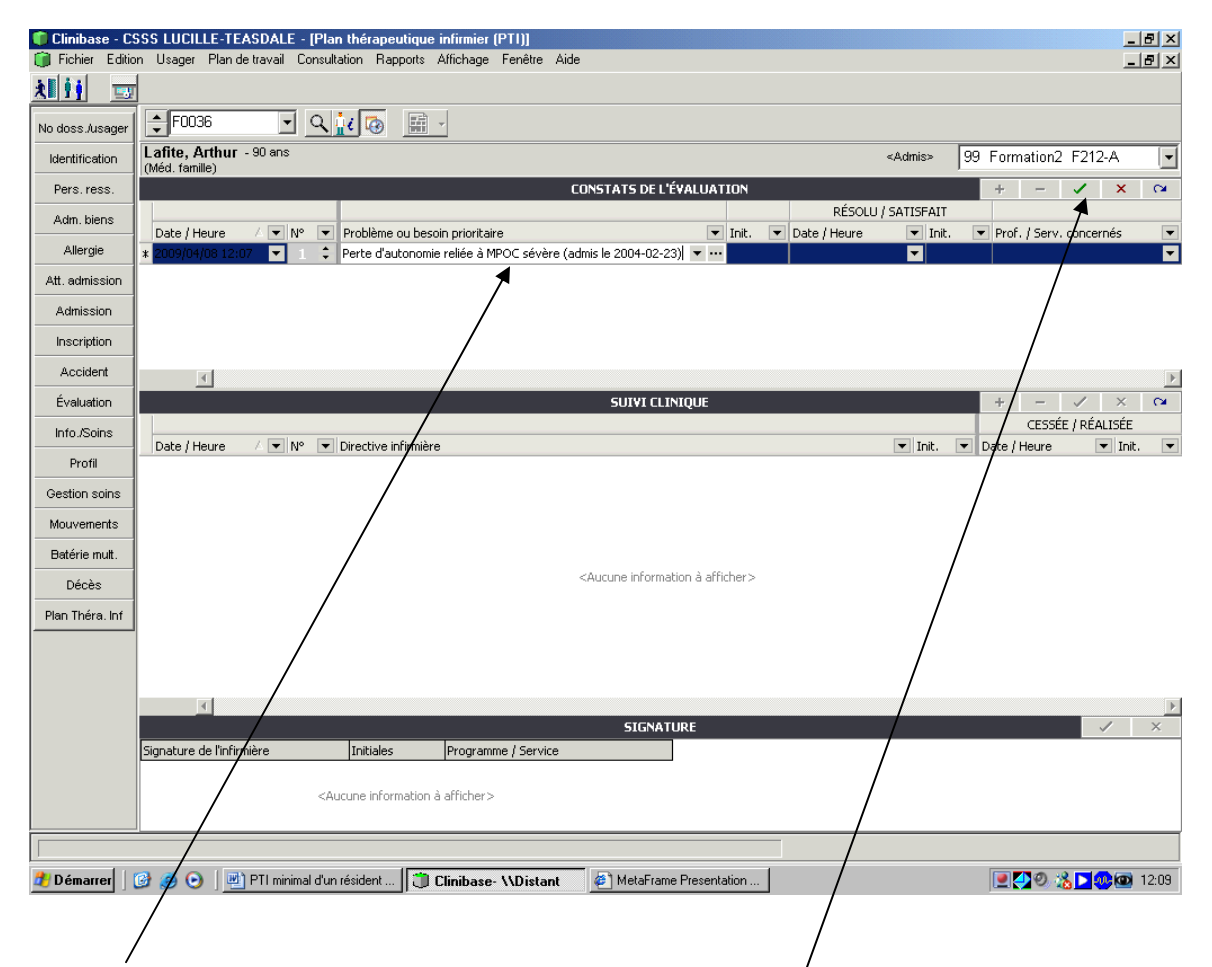

Complétez le libellé de la raison de son hébergement en inscrivant entre parenthèse la date de son admission. Ex : Perte d'autonomie relié à MPOC sévère (admis le 2004/02/23).

Pré-enregistrez ensuite le constat en cliquant sur le crochet.

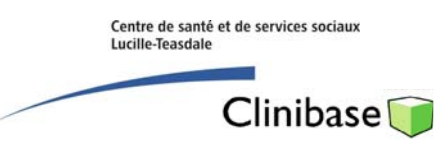

Inscription de la directive minimale

| No doss Jusge <ul> <li>             Possible</li> <li>             Laffie, Arthur - 90 are:</li></ul>                                                                                                    | Clinibase - CS  | SSS LUCILLE-TEASDALE - [Plan thérapeutique infirmier [PTI]]<br>n Usager Plande travail Consultation Rapports Affichage Fenêtre Aide |                      |                 |            |              |                | . 8 × |
|----------------------------------------------------------------------------------------------------|-----------------|----------------------------------------------------------------------------------------------------|----------------------|-----------------|------------|--------------|----------------|-------|
| No does Juager Processes Personale Processes Provided and Processes Provided and Processes Provided and Processes Provided and Processes Processes                                                                                                    | ilij 📼          |                                                                                                    |                      |                 |            |              |                |       |
| Identification       Image: Admission       Admission       Admission         Adm.bins       Date / Heure / W IM P Probleme ou beson prioritaire       Image: Image: I                                                                                                    | No doss./usager | €F0036 S Q 100 100 100 100 100 100 100 100 100 1                                                                                    |                      |                 |            |              |                |       |
| Pers. ress.       CONSTATS DE L'ÉVALUATION       # - ~ × ~         Adm. bins       Date / Heure / ♥ INP ♥ Problème ou besoin prioritaire       ♥ Inf. ♥ Date / Heure / ♥ INP ♥ Prof. / Serv. concernés ♥         Adm. bins       Date / Heure / ♥ INP ♥ Prof. / Serv. concernés ♥       ● Description         Adm. bins       > 2009/04/08 12:07 ♥ 1       ● Perte d'autonomie reliée à MPOC selvere (admis le 2004-02-23) ♥ Hill guales01       ♥         Adm. bins       ● Description       ♥       ● Description       ♥         Accident       ●       ● Description       ♥       ● Description         Mouvements       ●       ● Description       ♥       ●         Batérie mult.       ● Description       ♥       ♥       ●         Selection       >       ♥       ●       ●         Selection       >       ●       ●       ●         Batérie mult.       ●       ●       ●       ●       ●         Signatur de Infirmère       ●       ●       ●       ●       ●         Signatur de Infirmère       ●       ●       ●       ●       ●       ●         Signatur de Infirmère       ●       ●       ●       ●       ●       ●       ●         Signatur de Infirmère                                                                                                    | Identification  | Lafite, Arthur - 90 ans<br>(Méd. familie)                                                                                           |                      | <admis></admis> | 99 Form    | ation2       | F212-A         |       |
| Adm. biens<br>Ader, biens<br>Ader,                           | Pers. ress.     | CONSTATS DE L'ÉVALUAT                                                                                                    | ION                  |                 | +          | (7 <u>22</u> | ✓ ×            | 3     |
| Alerge       Date / Houre       Int.       Date / Houre       Int.       Porte d'autonome relies à MPOC selvere (admis le 2004-02-23)       Image: selection         Att. admission       Admission       Admission       Image: selection       Image: selection       Image: selection       Image: selection       Image: selection         Accident       Image: selection       Sulvi clinique       Image: selection       Image: selection       Image: selection       Image: selection         Int.       Image: selection       Image: selection       Image: selection       Image: selection       Image: selection         Image: selection       Image: selection       Image: selection       Image: selection       Image: selection       Image: selection         Image: selection       Image: selection       Imag                                                                                                    | Adm. biens      |                                                                                                    | RÉSOLU               | / SATISFAIT     |            |              |                |       |
| Att. admission<br>Accident<br>Evaluation<br>Into /Sons<br>Profit<br>Batérie mut.<br>Décès<br>Plan Théra. Inf<br>Décès<br>Plan Théra. Inf<br>Décès | Allergie        | Date / Heure / V N° V Problème ou besoin prioritaire V                                                                              | Init.   Date / Heure | ▼ Init.         | ▼ Prof.    | / Serv.      | concernés      | -     |
| Admission<br>Inscription<br>Accident<br>Évaluation<br>Into Soins<br>Date / Heure / NN * Directive infirmère<br>* 2009/04/08 12:10 *<br>Gestion soins<br>Mouvements<br>Batérie mut.<br>Décès<br>Plen Thére. Inf<br>Selection<br>Signature de Infirmère<br>Guary, Lourent<br>Signature de Infirmère<br>Guary, Lourent<br>Signature de Infirmère<br>Guary, Lourent<br>Signature de Infirmère<br>Guary, Lourent<br>Signature de Infirmère<br>Guary, Lourent<br>Signature de Infirmère<br>Guary, Lourent<br>Signature de Infirmère<br>Signature de Infirmère<br>S                                                                                                    | 0tt admission   | ZUUS/U4/U6 12:07     T     Perce d'auconomie reliee a MPOC severe (admis le 2004-02-23)     T                                       | gualau01             |                 |            |              |                |       |
| Admission<br>Accident<br>Évaluation<br>Info/Sons<br>Profil<br>* 2009/04/08 12:10<br>Gestion sons<br>Mouvements<br>Batérie mul.<br>Décès<br>Plen Théra. Inf<br>Selection<br>Signature de l'Infirmère<br>Support Description<br>Type : Directive<br>Type : Directive<br>Signature de l'Infirmère<br>Support Description<br>Signature de l'Infirmère<br>Support Description<br>Signature de l'Infirmère<br>Signature de l'Infirmère<br>Signature de l'Infirmère<br>Signature de l'Infirmère<br>Signature de l'Infirmère<br>Signature de l'Infirmère<br>Signature de l'Infirmère<br>Signature de l'Infirmère<br>Signature de l'Infirmère<br>Signature de l'Infirmère<br>Sign                                                                                                    | Aut. domission  |                                                                                                    |                      |                 |            |              |                |       |
| Accident<br>Évaluation<br>Infor/Soins<br>Profil<br>* 2009/04/08 12:10<br>Selection<br>Mouvements<br>Batérie mut.<br>Décès<br>Plen Théra. Inf<br>Selection<br>Suprature de l'infirmière<br>Guay, Jourent<br>Dénettree l'infirmière<br>Guay, Jourent<br>Dénettree l'infirmière<br>Guay, Joure                                                                                                    | Admission       |                                                                                                    |                      |                 |            |              |                |       |
| Accident Evaluation Into./Soins Date / Heure / NM / Directive infirmère + 2009/04/08 12:10 + Selection Mouvements Batérie mult. Décès Plan Théra. Inf Signatur de l'infirmère Guay, burent Signatur de l'infirmère Guay, burent Directive Signatur de l'infirmère Signatur de l'infirmère Signatur de                                                                                                    | Inscription     |                                                                                                    |                      |                 |            |              |                |       |
| Evaluation       SUIVI CLINIQUE       + * ×          Into.Soins       Date / Heure / • NV • Directive infimière       • CESSÉE / RÉALISÉE         Profil       * 2009/04/08 12:10 •       • Int. • Date / Heure • Int. •         Gestion soins       Mouvements       Selection         Batérie mult.       Déc / Pescription       • • • • × ×         Décès       Plan Théra. Inf       Code • Description       / • • • × ×         Signatur de l'infirmère       • • • • • • • • • • • • • • • • • • •                                                                                                    | Accident        | ्र                                                                                                    |                      |                 |            |              |                | F     |
| Info. Soins Date / Heure / N V Directive infirmière  Profil  Cestion soins Mouvements Batérie mult. Décès Plen Thérs. Inf Signature de l'infirmière Guay, Jourent Directive Code Description V V Code Code Code V Code V Co                                                                                                    | Évaluation      | SUIVI CLINIQUE                                                                                                    |                      |                 | +          | -            | ✓ ×            | 3     |
| Profil + 2009/04/08 12:10<br># 2009/04/08 12:10<br>Selection Mouvements Batérie mult. Décès Plan Théra. Inf Signature de l'infirmère Guay, Jourent Signature de l'infirmère Guay, Jourent Décès Plan Théra. Inf Signature de l'infirmère Guay, Jourent Décès Code Description                                                                                                    | Info./Soins     | Data / Heure / V No V Directive infirmière                                                                                          |                      | Toit            | Tata /     | CESSEE       | REALISEE       |       |
| Gestion soins       Mouvements         Batérie mult.       Décès         Plan Théra. Inf       Image: Code Description         Image: Code Description       Image: Code Description         Image: Code Description <t< th=""><th>Profil</th><th>* 2009/04/08 12:10 V 1</th><th></th><th> I</th><th>/ Date / I</th><th>leure</th><th>- III</th><th></th></t<>                                                                                                    | Profil          | * 2009/04/08 12:10 V 1                                                                                                    |                      | I               | / Date / I | leure        | - III          |       |
| Mouvements<br>Batérie mult.<br>Décès<br>Plan Théra. Inf<br>Signature de l'Infirmère<br>Sugu, Jourent<br>Déces<br>Plan Théra. Inf<br>Signature de l'Infirmère<br>Sugu, Jourent<br>Déces<br>Signature de l'Infirmère<br>Sugu, Jourent<br>Déces<br>Signature de l'Infirmère<br>Sugu 1211                                                                                                    | Gestion soins   | Sélection                                                                                                    | <b></b>              | ×               |            |              |                |       |
| Batérie mult.<br>Décès<br>Plan Théra. Inf<br>Plan Théra. Inf<br>Signature de l'infirmière<br>Guay, Jourent<br>Démangel Control PT l'infirmière<br>Guay, Jourent<br>Démangel Control PT l'infirmière<br>Guay Derrot PT l'infirmière<br>Guay Derrot PT l'infirmière<br>Guay Derot PT l'infirmière<br>Guay Derro                                                                                                    | Mouvements      | Rechercher                                                                                                    |                      | ption           |            |              |                |       |
| Décès Plan Théra. Inf Quarter de l'infirmière Guay, Jeurent Décès Plan Théra. Inf Quarter de l'infirmière Guay, Jeurent Démangel d'an décident Décident Dischare Michael Michael MetaFrame Presentation                                                                                                    | Batérie mult.   |                                                                                                    |                      |                 |            |              |                |       |
| Plan Théra. Inf                                                                                                    | Décès           |                                                                                                    |                      |                 |            |              |                |       |
| Signatur de l'infimière<br>Guay, Jeurent                                                                                                    | Plan Théra. Inf | Code  Code                                                                                                    |                      |                 |            |              |                |       |
| Signature de l'infirmière<br>Guay, Jaurent                                                                                                    |                 |                                                                                                    |                      |                 |            |              |                |       |
| Signature de l'infirmière<br>Guay, Jaurent<br>Démangel Construit d'Ingérident Construit d'Angérident MataFrame Presentation<br>Démangel Construit d'Ingérident Construit d'Angérident Construit d'Angérident Construi                                                                                                    |                 |                                                                                                    |                      |                 |            |              |                |       |
| Signeture de l'infirmière<br>Guay, Jaurent<br>Démangel Construit d'Ingrésident Dischare Misinger MataFrame Presentation                                                                                                    |                 | Type Intervention                                                                                                    |                      |                 |            |              |                | Þ     |
| Signature de l'infirmière<br>Guay, Jeurent<br>Démangel ( C O III) PTI pripring d'un résident Di Clipitane Michael MataFrame Presentation                                                                                                    |                 |                                                                                                    |                      |                 |            |              | 1              | ×     |
| Guay, Jaurent                                                                                                    |                 | Signature de l'infirmière                                                                                                    |                      |                 |            |              |                |       |
| Sélectionner Annuler                                                                                                    |                 | Guay, Laurent                                                                                                    |                      |                 |            |              |                |       |
| Selectioner Annuler                                                                                                    |                 |                                                                                                    |                      |                 |            |              |                |       |
|                                                                                                    |                 |                                                                                                    | Sélectionner Ann     | uler            |            |              |                |       |
|                                                                                                    | 🏄 Démarrer 📙    | 🤌 🥑 💽   🔄 PTI minimal d'un résident 🗊 Clinibase- \\Dixtant 🖉 MetaFrame Presenta                                                     | ation                |                 |            | 0            | <b>&gt;</b> @@ | 12:11 |

Après avoir pré-enregistré le constat : la date, le constat, vos initiales s'affichent en rouge.

Cliquez sur le + du suivi clinique?

Cliquez ensuite sur le triangle et le + du Type : Directive, pour sélectionner la directive standard.

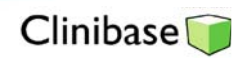

| Clinibase - C<br>Fichier Editio | SS LUCILLE-TEASDALE - [Plan thérapeutique infirmier (PTI)]<br>n Usager Plan de travail Consultation Rapports Alfichage Fenêtre Aide |               |                        |     |                                  |               |            |
|---------------------------------|----------------------------------------------------------------------------------------------------|---------------|------------------------|-----|----------------------------------|---------------|------------|
| ilij 📼                          |                                                                                                    |               |                        |     |                                  |               |            |
| No doss./usager                 | F0036 Q 10 00 100                                                                                                    |               |                        |     |                                  |               |            |
| Identification                  | Lafite, Arthur - 90 ans<br>(Méd. famille)                                                                                           |               | <admis></admis>        | 99  | 9 Formation2                     | 2 F212-A      |            |
| Pers. ress.                     | CONSTATS DE L'ÉVALUAT                                                                                                    | TION          |                        |     | + -                              | ✓ ×           | ~          |
| Adm, biens                      |                                                                                                    |               | RÉSOLU / SATISFAIT     |     |                                  |               |            |
| Alloraio                        | Date / Heure / V° Problème ou besoin prioritaire                                                                                    | Init. 💌       | Date / Heure 💌 Init    | . [ | <ul> <li>Prof. / Serv</li> </ul> | . concernés   | •          |
| Allergie                        | ▶ 2009/04/08 12:07 ▼ 1  Perte d'autonomie reliée à MPOC sévére (admis le 2004-02-23) ▼ ···                                          | gualau01      | · ·                    |     |                                  |               |            |
| Att. admission                  |                                                                                                    |               |                        |     |                                  |               |            |
| Admission                       |                                                                                                    |               |                        |     |                                  |               |            |
| Inscription                     |                                                                                                    |               |                        |     |                                  |               |            |
| Accident                        | 4                                                                                                    |               |                        |     |                                  |               | F          |
| Évaluation                      | SUIVI CLINIQUE                                                                                                    |               |                        |     | + -                              | 🗸 🗙           | ~          |
| Info./Soins                     |                                                                                                    |               |                        |     | CESSE                            | ÉE / RÉALISÉE |            |
| Drofil                          | Date / Heure /  N°  Directive infirmière                                                                                            |               | ▼ Init.                | -   | Date / Heure                     | 🔻 Ini         | . 💌        |
| From                            | * 2009/04/08 12:10                                                                                                    |               | I I                    |     |                                  | •             | 11         |
| Gestion soins                   | Sélection                                                                                                    |               | ×                      |     |                                  |               |            |
| Mouvements                      | <u>Rechercher</u>                                                                                                    | <u></u> o     | de <u>D</u> escription |     |                                  |               |            |
| Batérie mult.                   | Туре 🖉 🔽                                                                                                    |               |                        |     |                                  |               |            |
| Décès                           |                                                                                                    | _             |                        |     |                                  |               |            |
| Plan Théra. Inf                 | Code 💌 Description                                                                                                    |               | Ζ                      |     |                                  |               |            |
|                                 |                                                                                                    |               |                        |     |                                  |               |            |
|                                 | Opplaner les soins salen la profil d'interventions du réside                                                                        | nt (Éa de     | roinel                 |     |                                  |               |            |
|                                 |                                                                                                    | and Endingers | sourisj                |     |                                  |               | The second |
|                                 | Type : Intervention                                                                                                    |               |                        |     |                                  | -             | ×          |
|                                 | Signature de l'infirmière                                                                                                    |               |                        |     |                                  |               |            |
|                                 | Guay, Laurent                                                                                                    |               |                        |     |                                  |               |            |
|                                 |                                                                                                    |               |                        |     |                                  |               |            |
|                                 |                                                                                                    |               |                        |     |                                  |               |            |
|                                 |                                                                                                    | Sélec         | tionner Annuler        |     |                                  |               |            |
| 🏄 Démarrer 🗍                    | 🥝 🥑 💽 📃 PTI minimal d'un résident 🗍 🗊 Clinibase- \\Distant 🦉 MetaFrame Present                                                      | ation 🕈       |                        |     |                                  | 12 D 💀 🖻      | 12:12      |
|                                 |                                                                                                    |               |                        |     |                                  |               |            |
|                                 |                                                                                                    |               |                        |     |                                  |               |            |
|                                 |                                                                                                    | 1             |                        |     |                                  |               |            |

Sélectionnez la directive en cliquant sur le libellé et ensuite sur le bouton **Sélectionner** 

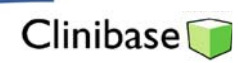

| Picher Eddon Useger Plande traval Consultation Rappots Attichage Penetre Adde     No doss Jusager   Image: Image: I |
|----------------------------------------------------------------------------------------------------|
| No doss Ausager       F0036       Admis>       99 Formation2 F212-A         Identification       Lafite, Arthur - 90 ans        Admis>       99 Formation2 F212-A         Med. familie)       CONSTATS DE L'ÉVALUATION       +       -       ×         Adm. biens       Date / Heure       / N°        Problème ou besoin prioritaire       Init.        Date / Heure        Init.        Prof. / Serv. concernés         Allergie       2009/04/08 12:07        1        Perte d'autonomie reliée à MPOC sévère (admis le 2004-02-23)        gualau01       -          Att. admission       Inscription       Accident       -       -       ×          Ávaluation       Survi CLINIQUE       +       -       ×            Profil       Date / Heure       / N°        Directive infirmière       Init.       Date / Heure        Init.       Date / Heure        Init.         Profil       009(04/08 12:10        1       Appliquer les soins selon le profil d'interventions du résident [Éq. de soins]             Mouvements       Signature électronique       X                                                                                                    |
| Identification       Laffe, Arthur - 90 ans          Identification       Image: State of the state of the sta                                    |
| Interview       (Méd. familie)         Pers. ress.       CONSTATS DE L'ÉVALUATION         Adm. biens       Date / Heure         Allergie       > 2009/04/08 12:07 • 1 • Perte d'autonomie reliée à MPOC sévère (admis le 2004-02-23) • •• gualau01         Att. admission       Admission         Admission       Inscription         Accident       • • • • • • • • • • • • • • • • • • •                                                                                                    |
| Adm. blens       Adm. blens       RÉSOLU / SATISFAIT         Allergie       > 2009/04/08 12:07 • 1 • Perte d'autonomie reliée à MPOC sévère (admis le 2004-02-23) • • gualau01       • Prof. / Serv. concernés         Att. admission       Admission       Admission         Admission       Inscription         Accident       • • • • • • • • • • • • • • • • • • •                                                                                                    |
| Adm. biens         Allergie         Allergie         Allergie         Allergie         Att. admission         Admission         Admission         Admission         Admission         Accident         Évaluation         Support         Date / Heure         V         Profil         Date / Heure         V         Profil         Oestion soins         Mouvements                                                                                                    |
| Allergie       > 2009/04/08 12:07 v 1 \$ Perte d'autonomie reliée à MPOC sévère (admis le 2004-02-23) v ··· gualau01 v         Att. admission       Admission         Admission       Inscription         Accident       Image: Cessie / RÉALISÉE         Évaluation       SUIVI CLINIQUE         Info /Soins       Date / Heure         Profil       Dete / Heure         Appliquer les soins selon le profil d'interventions du résident [Éq. de soins]       v ··· T gualau01         Mouvements       Signature électronique                                                                                                    |
| Att. admission         Admission         Inscription         Accident         Évaluation         Info /Soins         Date / Heure         Profil         2009/04/08 12:10 ▼         1         Appliquer les soins selon le profil d'interventions du résident [Éq. de soins]         Mouvements                                                                                                    |
| Admission         Inscription         Accident         Évaluation         Info /Soins         Date / Heure / N° V Directive infirmière         Profil         2009/04/08 12:10 v         1         Appliquer les soins selon le profil d'interventions du résident [Éq. de soins]         Mouvements                                                                                                    |
| Inscription         Accident         Évaluation         Info-/Soins         Date / Heure       / ▼ N° ▼ Directive infirmière         Profil         Oestion soins         Mouvements         Signature électronique                                                                                                    |
| Accident         Évaluation         Ínfo-/Soins         Profil         Porfil         Oestion soins         Mouvements         Signature électronique                                                                                                    |
| Évaluation       SUIVI CLINIQUE       + - / × ·         Info/Soins       Date / Heure / N° ▼ Directive infirmière       CESSÉE / RÉALISÉE         Profil       > 2009/04/08 12:10 ▼ 1       Appliquer les soins selon le profil d'interventions du résident [Éq. de soins]       ▼ ··· I gualau01         Gestion soins       Mouvements       Signature électronique       ×                                                                                                    |
| Info/Soins       Date / Heure / IN* Directive infirmière       CESTIE / RÉALISÉE         Profil       > 2009/04/08 12:10 • 1       Appliquer les soins selon le profil d'interventions du résident [Éq. de soins] • • • Init. • gualeu01 • •         Gestion soins       Mouvements       Signature électronique                                                                                                    |
| Profil     Date / neure     N     Orecuve inimitere       Profil     > 2009/04/08 12:10     I     Appliquer les soins selon le profil d'interventions du résident [Éq. de soins]     IIII.       Gestion soins     Mouvements     Signature électronique     X                                                                                                    |
| Gestion soins<br>Mouvements Signature électronique X                                                                                                    |
| Mouvements Signature électronique X                                                                                                    |
|                                                                                                    |
| Batérie mult.                                                                                                    |
| Décès Mot de passe                                                                                                    |
| Plan Théra. Inf Annuler Ok                                                                                                    |
|                                                                                                    |
|                                                                                                    |
| SIGNATURE                                                                                                    |
| Signature de l'infirmière Initiales Programme / Service                                                                                                    |
| Guay, Laurent gualau01 Pormation                                                                                                    |
|                                                                                                    |
|                                                                                                    |
| 🐮 Démarrer 🛛 🚱 🧑 💽 🔄 🖳 PTI minimal d'un résident 🖉 Clinibase- \\Distant 👘 MetaFrame Presentation 🛛 🖉 🖉 🕲 🛣 🔤 🕲 12                                                                                                    |

Cliquez sur le crochet du suivi clinique pour pré-enregistrer votre directive infirmière. Celle-ci s'affiche en rouge.

Cliquez ensuite sur le crochet de la signature. Le système vous demande alors d'inscrire votre mot de passe pour confirmer que vous êtes bien l'utilisateur qui a ouvert le PTI, ce qui correspond à votre signature électronique. Une fois que vous avez inscrit votre mot de passe et cliqué sur le boutor OK, tout s'enregistre définitivement.

Temps et aussi longternps que vous n'avez pas apposé votre signature, vous pouvez corriger modifier tout libellé en rouge. Vous pouvez également annuler le tout en cliquant sur le **X**.